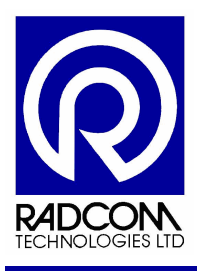

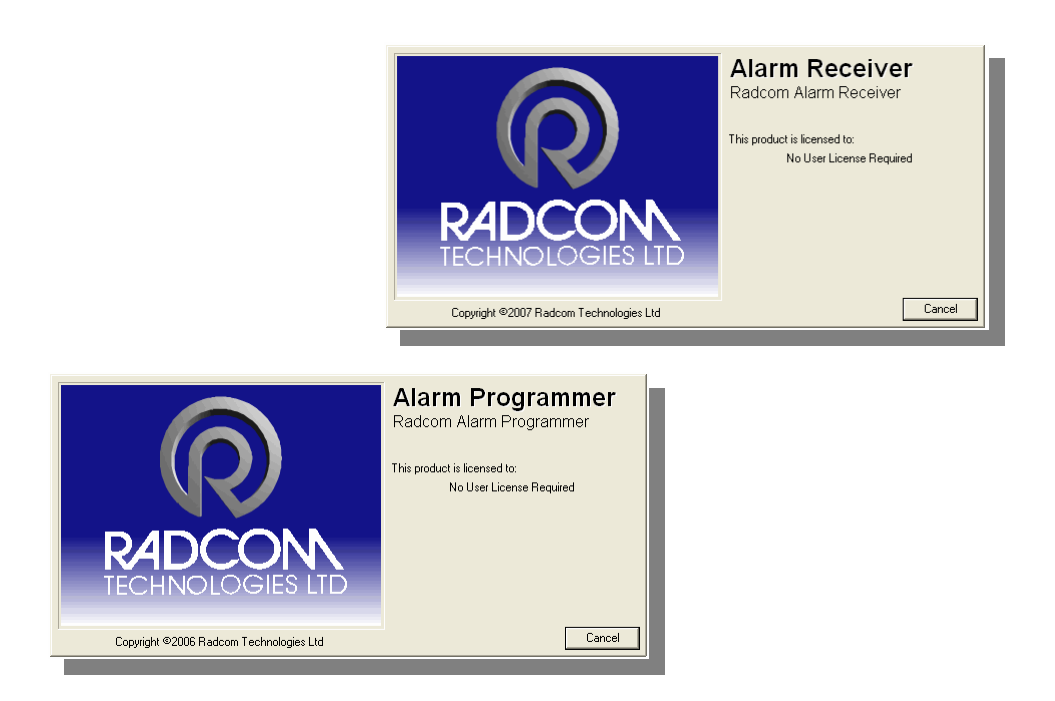

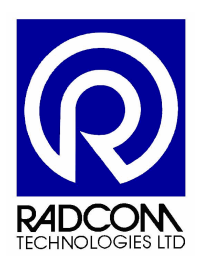

Radcom Technologies Ltd Sentry House 10 Romsey Industrial Park Greatbridge Road Romsey Hampshire UK SO51 0HR

Tel: +44 (0)1794 528 700 Fax: +44 (0)1794 528 760

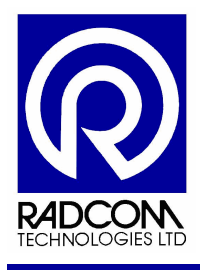

### **Record of Amendments**

Keep this record in the front of the User Manual. When the document has been amended write the amendment number, the date, the paragraph numbers affected by the amendment and your initials in the table below.

| Amendment<br>Number | Amendment<br>Date | Reason for Re-Issue<br>(Paragraph Number (s) Amended) | Amended by |  |
|---------------------|-------------------|-------------------------------------------------------|------------|--|
| 1.0                 | 27 Feb 08         | First Draft                                           | AMB        |  |
|                     |                   |                                                       |            |  |
|                     |                   |                                                       |            |  |
|                     |                   |                                                       |            |  |
|                     |                   |                                                       |            |  |
|                     |                   |                                                       |            |  |
|                     |                   |                                                       |            |  |
|                     |                   |                                                       |            |  |
|                     |                   |                                                       |            |  |
|                     |                   |                                                       |            |  |
|                     |                   |                                                       |            |  |
|                     |                   |                                                       |            |  |
|                     |                   |                                                       |            |  |
|                     |                   |                                                       |            |  |
|                     |                   |                                                       |            |  |
|                     |                   |                                                       |            |  |
|                     |                   |                                                       |            |  |
|                     |                   |                                                       |            |  |
|                     |                   |                                                       |            |  |
|                     |                   |                                                       |            |  |
|                     |                   |                                                       |            |  |
|                     |                   |                                                       |            |  |
|                     |                   |                                                       |            |  |
|                     |                   |                                                       |            |  |
|                     |                   |                                                       |            |  |
|                     |                   |                                                       |            |  |
|                     |                   |                                                       |            |  |
|                     |                   |                                                       |            |  |
|                     |                   |                                                       |            |  |
|                     |                   |                                                       |            |  |
|                     |                   |                                                       |            |  |
|                     |                   |                                                       |            |  |
|                     |                   |                                                       |            |  |

| Alarm Programmer a | and Receiver              |
|--------------------|---------------------------|
| ©Radcom (Techno    | blogies) Ltd Page 2 of 27 |

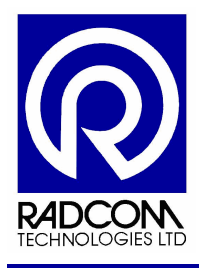

# Contents

| Alarm Programmer and Receiver Basics        | 4  |
|---------------------------------------------|----|
| Running Alarm Programmer and Alarm Receiver | 4  |
| Alarm Receiver start up errors              | 5  |
| Programming Alarm Levels                    | 6  |
| Download Current Alarm Settings             | 6  |
| Changing the Alarm settings                 | 8  |
| Levels                                      | 8  |
| Telephone Numbers to Call                   | 9  |
| Alarm Conditions                            | 11 |
| Uploading to the logger                     | 21 |
| Receiving Alarms                            | 22 |
| Alarm Receiver with messages                | 23 |
| Audible Warning                             | 24 |
| Options for dealing with an alarm           | 25 |
| Acknowledge Alarm                           | 25 |
| Export Alarm List                           | 26 |
| Start Other Radwin Programs                 | 27 |

| Alarm Programmer and Receiver |              |
|-------------------------------|--------------|
| ©Radcom (Technologies) Ltd    | Page 3 of 27 |
|                               |              |

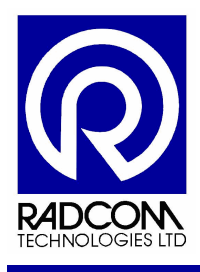

### **Alarm Programmer and Receiver Basics**

Radcom data loggers can be programmed with Alarm Levels. Be it pressure, flow or any other form of data - when these levels are exceeded the logger will dial (alarm out to) a predetermined phone number (or numbers).

The Alarm Receiver program requires a dedicated phone line and communication port on the PC (usually attached to PSTN a modem). While the Alarm Receiver is running the communication port and modem can not be used by any other program.

Alarms from Multilog LX data loggers are received via an SMS modem through Autocall. Autocall receives the SMS message, and then passes it on to Alarm receiver.

These instructions will guide you through setting alarm levels in a logger, and then illustrating how they will be dealt with in the Radcom software.

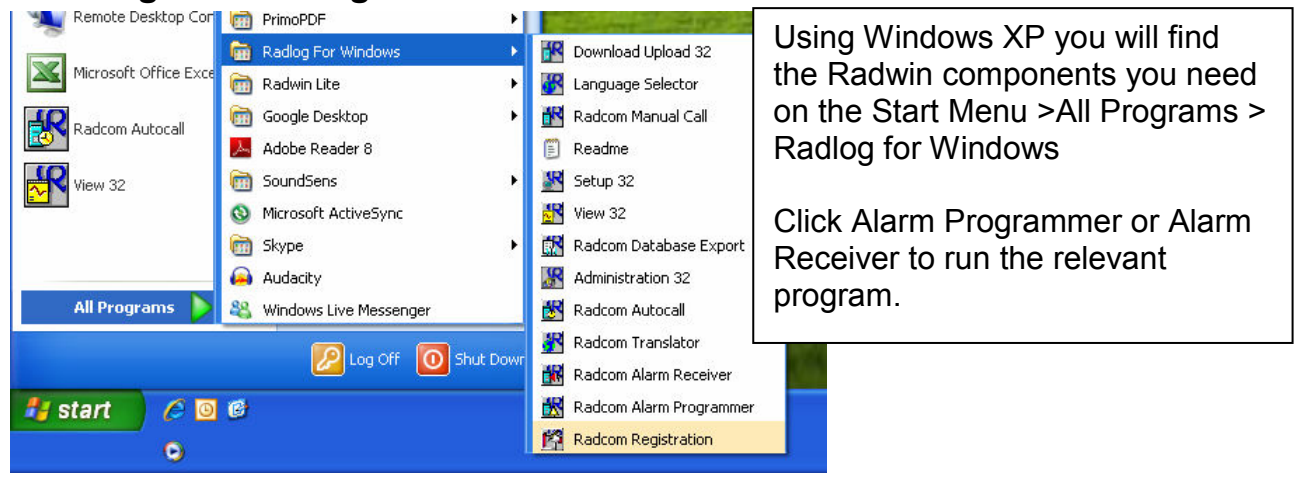

#### **Running Alarm Programmer and Alarm Receiver**

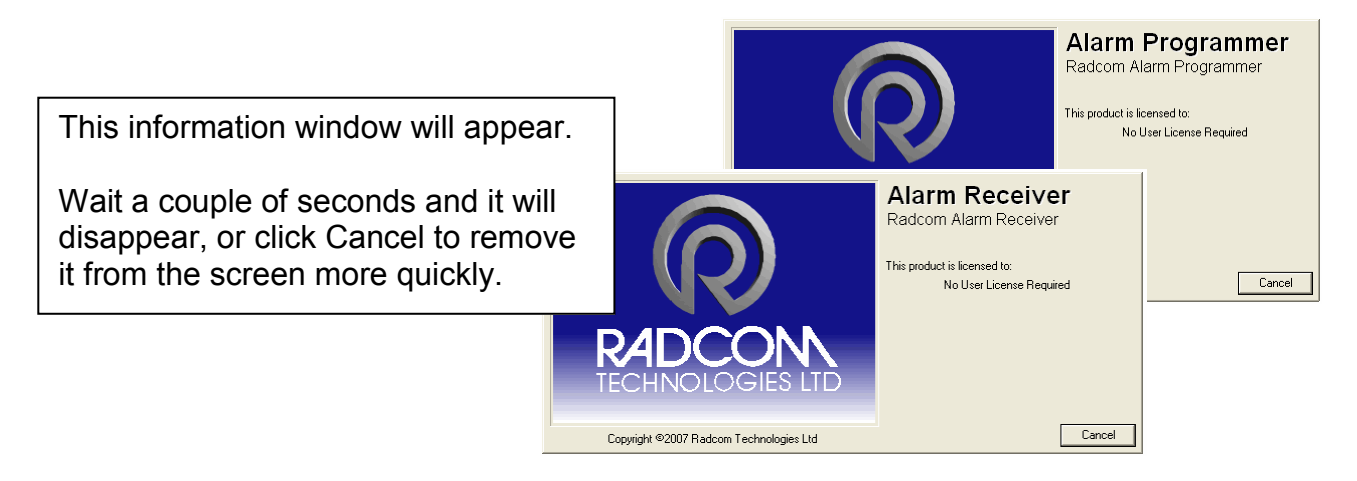

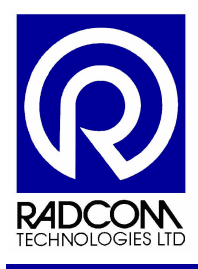

#### Alarm Receiver start up errors

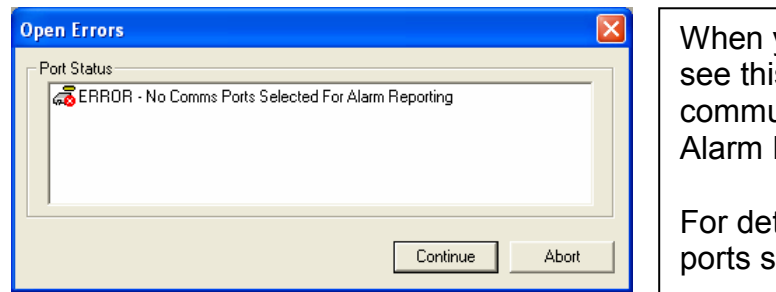

When you start Alarm Receiver you may see this error message. This is due to no communication port being selected for Alarm Receiver.

For detailed instructions about setting up ports see the Radwin Setup manual.

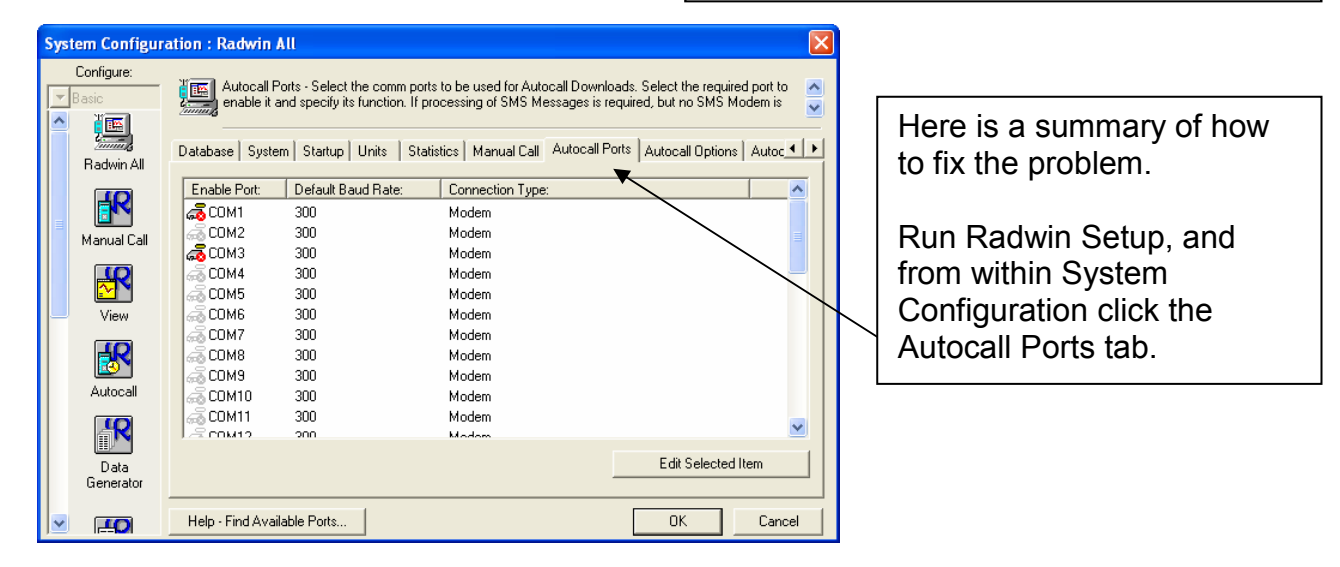

Double click the communication port which you have allocated to receive alarms. Remember that while alarm receiver is running the port can not be used by any other application.

| Configure Port              |                                                                                | X                                                                                    |
|-----------------------------|--------------------------------------------------------------------------------|--------------------------------------------------------------------------------------|
| Select Enat<br>specified wi | ole Port to use this port with Alarm R<br>nich determines how this port is use | leceiver. A Connection Type must be<br>d to talk to loggers. The default baud rate 😽 |
| Port Configuration          |                                                                                |                                                                                      |
| Enable Port:                | Connection Type:                                                               | Default Baud Rate:                                                                   |
| 🗆 сомз                      | Modem                                                                          | I 🖉 300 I I                                                                          |
| l                           |                                                                                |                                                                                      |
|                             |                                                                                | OK Cancel                                                                            |

| Select Enabl<br>specified wh | le Port to use this port with Alarm Red<br>ich determines how this port is used I | ceiver. A Connection Type must be<br>to talk to loggers. The default baud rate |
|------------------------------|-----------------------------------------------------------------------------------|--------------------------------------------------------------------------------|
| Enable Port:                 | Connection Type:<br>Modem                                                         | Default Baud Rate:                                                             |
|                              | Modem<br>Paknet Modem<br>Direct Logger (PS 222)                                   |                                                                                |

| Configure Port            |                                                                                 | ×                                                                                     |
|---------------------------|---------------------------------------------------------------------------------|---------------------------------------------------------------------------------------|
| Select Ena<br>specified v | ble Port to use this port with Alarm F<br>which determines how this port is use | Receiver. A Connection Type must be<br>ad to talk to loggers. The default baud rate 💟 |
| Enable Port:              | Connection Type:<br>Modem                                                       | Default Baud Rate:                                                                    |
|                           |                                                                                 | OK Cancel                                                                             |

Enable the port by ticking the box and select the device which will receive the alarms (in this example a modem). The default baud rate should be set to the highest expected. Click OK to save settings. Then click OK to close the System Configuration window. Finally close Radwin Setup and re-run Alarm

| Alarm Programmer and Receiver | Page 5 of 27 |
|-------------------------------|--------------|
|                               |              |

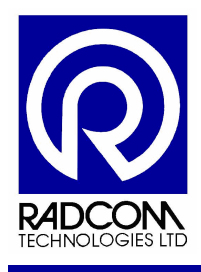

### **Programming Alarm Levels**

### Download Current Alarm Settings

#### Step 1

Connect your logger to the PC via its direct communication cable.

#### Step 2

Run Radcom Alarm Programmer.

| Step 3                                      |                                              |
|---------------------------------------------|----------------------------------------------|
| 🔣 Radcom Alarm Programmer                   |                                              |
| File View Comms Configuration Start Help    |                                              |
|                                             |                                              |
| Click the Download                          | Alarm Data icon                              |
| Step 4                                      |                                              |
| Download Configuration                      |                                              |
| Logger Location Type: Multilog Baud: 219200 |                                              |
|                                             |                                              |
| Connection: Direct (RS232)                  |                                              |
| Number:                                     |                                              |
| Pager Number:                               |                                              |
| Cano                                        | Check the connection type is Direct (RS232). |
|                                             |                                              |
|                                             | You will need to select the correct logger   |
|                                             | type and baud rate using the dropdown        |
| Zone                                        | menus.                                       |
| Location                                    | Click Next                                   |
| Type: 🚺 Multilog 💽 🛃 🛃 19200                | Click Next.                                  |
| Connection:                                 |                                              |
| Connection: K Multilog Flash GSM/SMS        |                                              |
| Number:     MultiligitX       Pager Number: |                                              |
| Next >> Canc                                | el                                           |

| Alarm Programmer and Receiver |              |
|-------------------------------|--------------|
| ©Radcom (Technologies) Ltd    | Page 6 of 27 |

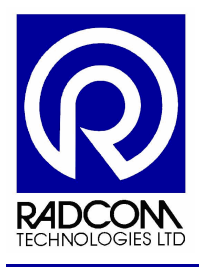

### Step 5

| Download Options                                                                                       |                                                                                                    |
|----------------------------------------------------------------------------------------------------|----------------------------------------------------------------------------------------------------|
| Options<br>Alarm Parameters<br>Alarm Conditions, Levels, Telephone Numbers, Comments<br>Alarm Profiles | At this stage you only need to download<br>Alarm Conditions, Level, Telephone<br>Numbers and Comments by ticking the<br>top box.                                                                          |
| Alarm Report          Alarm Occurances         Min/Max Data         Profile Exceeances                 | If the logger you are trying to download<br>is able to store alarm profiles then the<br>tick box will be available to use. Click<br>the box if you wish to download the<br>stored profiles in the logger. |
| Car                                                                                                    | Then click OK                                                                                                    |
| Downloading                                                                                            |                                                                                                    |
| S 2 2                                                                                                  | Wait for communications to finish.                                                                                                    |
| Estimated Time Remaining: 2 Seconds                                                                    | bort                                                                                                    |

|   | Multilog    | LX Alarm Co                        | onfiguration :11         |           |                  |                  |                                                   |
|---|-------------|------------------------------------|--------------------------|-----------|------------------|------------------|---------------------------------------------------|
| ſ | Levels Tel  | Numbers   Cor                      | nments                   |           |                  |                  |                                                   |
|   | Channel     |                                    | Upper                    | Lower     | Minimum Night    |                  |                                                   |
|   | b 01 (Flor  | w - Litres/Sec]<br>w - Litres/Sec] | 0.000000<br>0.000000     | 0.000000  | 0.000000         |                  |                                                   |
|   |             |                                    |                          |           |                  | The cu<br>logger | urrent alarm settings from the will be displayed. |
|   |             |                                    |                          |           |                  |                  |                                                   |
| 4 | Alarm       | Channel                            | Туре:                    | Telephone | Persistence      | <u> </u>         |                                                   |
| 4 | <u>b</u> 01 | 01                                 | LUAE - Lower or Upper Al | 01 - "    | 1 Out Of 1 Ocuur | ances 🗧 🗧        |                                                   |
| 4 | A 02        | 01                                 | LUAE - Lower or Upper Al | 01 - "    | 1 Out Of 1 Ocuur | ances 📃          |                                                   |
| 4 | <b>b</b> 03 | 01                                 | LUAE - Lower or Upper Al | 01 - "    | 1 Out Of 1 Ocuur | ances            |                                                   |
| 4 | <b>b</b> 04 | 01                                 | LUAE - Lower or Upper Al | 01 - "    | 1 Out Of 1 Ocuur | ances            |                                                   |
|   | 205<br>0.00 | 01                                 | LUAE - Lower or Upper Al | 01."      | 1 Out Of 1 Ocuur | ances            |                                                   |
| 4 | 06          | UI                                 | LUAE - Lower or Upper Al | UI - "    | 1 Uut Uf 1 Ucuur | ances 💌          |                                                   |
|   |             |                                    |                          | Sa        | ave Upload       | Cancel           |                                                   |

| Alarm Programmer and Receiver |              |
|-------------------------------|--------------|
| ©Radcom (Technologies) Ltd    | Page 7 of 27 |

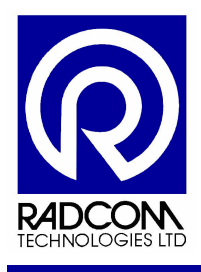

### Changing the Alarm settings

#### Levels

Each recording channel has an upper, lower and minimum night alarm level.

To access the level settings click the Levels tab.

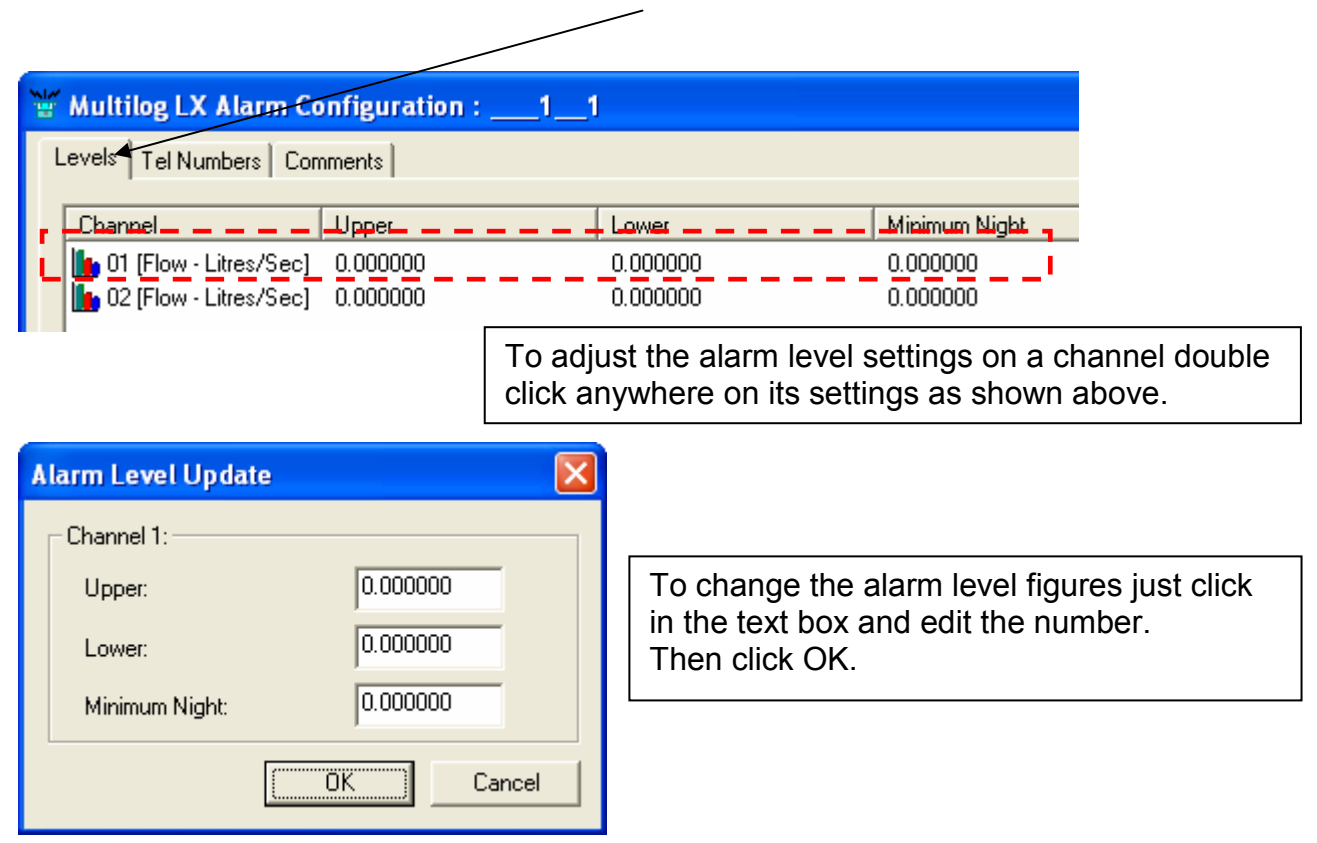

| Alarm Programmer and Receiver |              |
|-------------------------------|--------------|
| ©Radcom (Technologies) Ltd    | Page 8 of 27 |

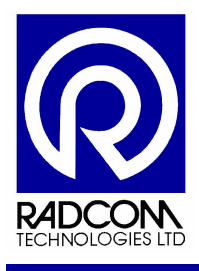

#### **Telephone Numbers to Call**

The logger can alarm out to several different numbers. If the logger alarms out to a PC running Alarm Receiver, then the information will be processed by Radwin. If you program a normal mobile phone number into the list then it will be called or receive a text message with alarm information depending on what type of logger is alarming out.

To access the alarm out telephone numbers click the Tel Numbers tab

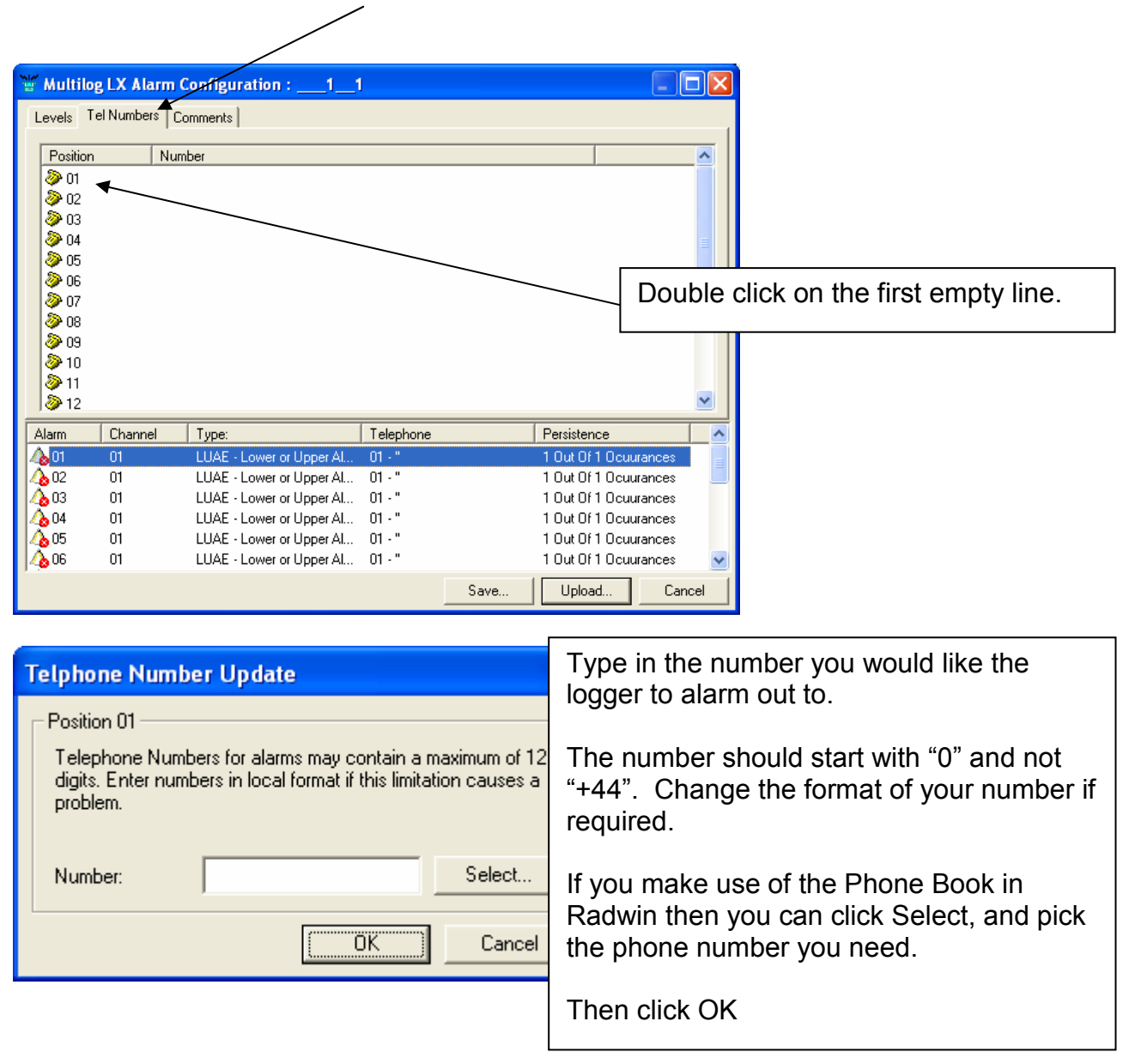

Continued...

| Alarm Programmer and Receiver |              |
|-------------------------------|--------------|
| ©Radcom (Technologies) Ltd    | Page 9 of 27 |

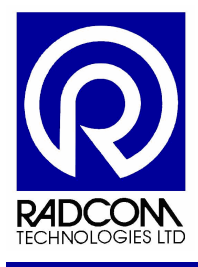

| W Multilea I V Alarm Configuration 1 1                                                                                                    |                                                                   |
|----------------------------------------------------------------------------------------------------|-------------------------------------------------------------------|
| Levels Tel Numbers Comments                                                                                                    |                                                                   |
| Desilian                                                                                                    |                                                                   |
| Position Number     Number     No. 07788778877                                                                                                    |                                                                   |
|                                                                                                    |                                                                   |
|                                                                                                    |                                                                   |
| 204                                                                                                    |                                                                   |
| > 03<br>> 06                                                                                                    | If you wish to program more than one number                       |
|                                                                                                    | just click the next available empty line and                      |
| 08                                                                                                    | follow the instruction as previously stated in                    |
| Ø 09<br>≫ 10                                                                                                    | this section                                                      |
| 30 10                                                                                                    | this section.                                                     |
|                                                                                                    |                                                                   |
| Alarm Channel Type: Telephone                                                                                                    | For Radwin to be able to process the                              |
| 1 01 LUAE - Lower or Upper Al 01 - '07788778877'                                                                                                    | messages one of these numbers must be the                         |
| 1 LUAE - Lower or Upper Al 01 - '07788778877'                                                                                                    | modem on the DC which runs Alarm Bessiver                         |
| ▲ 03 01 LUAE - Lower or Upper Al 01 - '07788778877'                                                                                                    | modern on the PC which runs Alarm Receiver.                       |
| A 05 01 LUAE - Lower or Upper Al 01 - 07788778877                                                                                                    | 1 Out Of 1 Ocuurances                                             |
| 6 01 LUAE - Lower or Upper Al 01 - '07788778877'                                                                                                    | 1 Out Of 1 Ocuurances 💽                                           |
| Save                                                                                                    | Upload Cancel                                                     |
|                                                                                                    |                                                                   |
|                                                                                                    |                                                                   |
| NM to the second second s |                                                                   |
| Hultilog LX Alarm Configuration :11                                                                                                    |                                                                   |
| Multilog LX Alarm Configuration :11     Levels   Tel Numbers     Comments                                                                                                    |                                                                   |
| Image: Second system       Multilog LX Alarm Configuration :11         Levels       Tel Numbers         Comments       Number                                                                                                    |                                                                   |
| Image: Second system       Multilog LX Alarm Configuration :11         Levels       Tel Numbers         Position       Number         Image: Second system       01         07788778877                                                                                                    |                                                                   |
| Multilog LX Alarm Configuration :11           Levels         Tel Numbers           Position         Number           Ø 01         07788778877           Ø 02         07777889888                                                                                                    |                                                                   |
| Multilog LX Alarm Configuration :11           Levels         Tel Numbers           Comments                                                                                                    |                                                                   |
| Multilog LX Alarm Configuration :11           Levels         Tel Numbers           Position         Number           Ø 01         07788778877           Ø 02         07777888888           Ø 03         04           Ø 05         05                                                                                                    | Example:                                                          |
| Multilog LX Alarm Configuration :11           Levels         Tel Numbers           Position         Number           Ø 01         07788778877           Ø 02         07777888888           Ø 03         Ø           Ø 04         Ø           Ø 05         Ø           Ø 06                                                                                                    | Example:<br>Alarm programmer with two                             |
| Multilog LX Alarm Configuration :11           Levels         Tel Numbers           Position         Number           01         07788778877           02         07777889888           03         04           05         06           06         07                                                                                                    | Example:<br>Alarm programmer with two<br>telephone numbers listed |
| Multilog LX Alarm Configuration :11         Levels       Tel Numbers         Position       Number         01       07788778877         02       07777888888         03       04         05       06         07       08                                                                                                    | Example:<br>Alarm programmer with two<br>telephone numbers listed |
| Multilog LX Alarm Configuration :11         Levels       Tel Numbers         Position       Number         01       07788778877         02       07777888888         03       04         05       06         07       08         09       10                                                                                                    | Example:<br>Alarm programmer with two<br>telephone numbers listed |
| Multilog LX Alarm Configuration :11         Levels       Tel Numbers         Position       Number         01       07788776877         02       07777886888         03       04         05       06         07       08         09       10         11       1                                                                                                    | Example:<br>Alarm programmer with two<br>telephone numbers listed |
| Multilog LX Alarm Configuration :11         Levels       Tel Numbers         Position       Number         01       07788776877         02       077777888888         03       04         05       06         07       08         09       10         11       12                                                                                                    | Example:<br>Alarm programmer with two<br>telephone numbers listed |
| Multilog LX Alarm Configuration :11         Levels       Tel Numbers         Position       Number         01       07788778877         02       07777888888         03       04         05       06         07       08         09       11         12       12                                                                                                    | Example:<br>Alarm programmer with two<br>telephone numbers listed |
| Multilog LX Alarm Configuration :11         Levels       Tel Numbers         Position       Number         01       07788778877         02       07777888888         03       04         05       06         07       08         09       11         11       12                                                                                                    | Example:<br>Alarm programmer with two<br>telephone numbers listed |
| Multilog LX Alarm Configuration :11         Levels       Tel Numbers         Comments                                                                                                    | Example:<br>Alarm programmer with two<br>telephone numbers listed |
| Multilog LX Alarm Configuration :11         Levels       Tel Numbers         Comments                                                                                                    | Example:<br>Alarm programmer with two<br>telephone numbers listed |
| Multilog LX Alarm Configuration :11         Levels       Tel Numbers         Comments                                                                                                    | Example:<br>Alarm programmer with two<br>telephone numbers listed |
| Multilog LX Alarm Configuration :11           Levels         Tel Numbers           Position         Number           01         07788778877           02         07777888888           03         04           05         06           07         08           08         09           11         12           Alarm         Channel         Type:         Telephone           01         01         LUAE - Lower or Upper AL         01 - '07788778877'           03         01         LUAE - Lower or Upper AL         01 - '07788778877'           03         01         LUAE - Lower or Upper AL         01 - '07788778877'           03         01         LUAE - Lower or Upper AL         01 - '07788778877'           04         01         LUAE - Lower or Upper AL         01 - '07788778877'           05         01         LUAE - Lower or Upper AL         01 - '07788778877'           05         01         LUAE - Lower or Upper AL         01 - '07788778877'           06         01         LUAE - Lower or Upper AL         01 - '07788778877'                                                                                                    | Example:<br>Alarm programmer with two<br>telephone numbers listed |

| Alarm Programmer and Receiver<br>©Radcom (Technologies) Ltd | Page 10 of 27 |
|-------------------------------------------------------------|---------------|
|-------------------------------------------------------------|---------------|

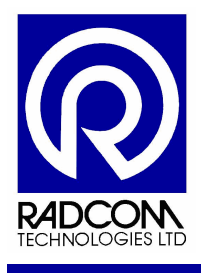

#### **Alarm Conditions**

Having programmed phone numbers into the logger, you also need to set the alarm conditions which will cause the numbers will be dialled. These alarm levels are accessed from the Tel Number tab.

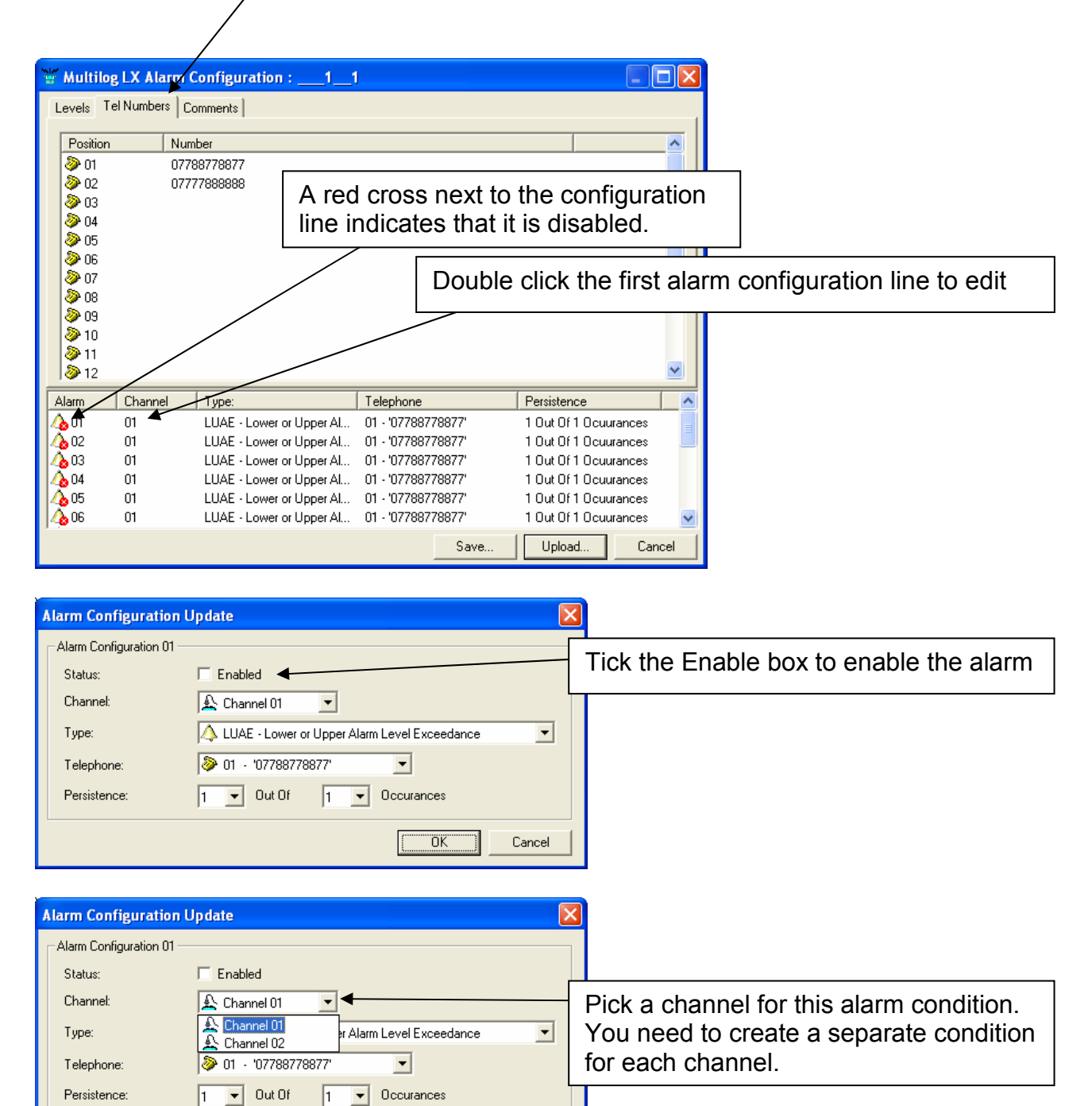

| Alarm Programmer and Receiver |               |
|-------------------------------|---------------|
| ©Radcom (Technologies) Ltd    | Page 11 of 27 |

Cancel

ΟK

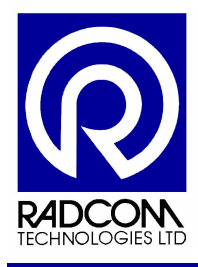

| Alarm Configuration Update                                                                                                    |                                                                                                    |
|----------------------------------------------------------------------------------------------------|----------------------------------------------------------------------------------------------------|
| Alarm Configuration 01         Status:       Enabled         Channel:                                                                                                    | Pick the type of exceedance which will cause this alarm.                                                                |
| Alarm Configuration Update         Alarm Configuration 01         Status:       Enabled         Channel:                                                                                                    | If you have programmed in more<br>than one phone number you can<br>pick which one the logger will<br>send a message to. |
| Alarm Configuration Update          Alarm Configuration 01         Status:         Enabled         Channel:         Ype:         Tube:         Telephone:         01 - '07788778877'         Persistence:         1 - Out Of         2         3         4         5 | Select how persistent the alarm<br>level has to be before the logger<br>alarms out.                                     |

An enabled alarm will not have a red cross next to it.

| Alarm                                    | Channel | Туре:                    | Telephone          | Persistence           |
|------------------------------------------|---------|--------------------------|--------------------|-----------------------|
| 🙏 01                                     | 01      | UAE - Upper Alarm Level  | 02 - '07887887788' | 1 Out Of 1 Ocuurances |
| 1 102                                    | 01      | LUAE - Lower or Upper Al | 01 - '07788778877' | 1 Out Of 1 Ocuurances |
| Ab 03                                    | 01      | LUAE - Lower or Upper Al | 01 - '07788778877' | 1 Out Of 1 Ocuurances |
| Ab 04                                    | 01      | LUAE - Lower or Upper Al | 01 - '07788778877' | 1 Out Of 1 Ocuurances |
| 1 10 10 10 10 10 10 10 10 10 10 10 10 10 | 01      | LUAE - Lower or Upper Al | 01 - '07788778877' | 1 Out Of 1 Ocuurances |

| Alarm Programmer and Receiver |               |
|-------------------------------|---------------|
| ©Radcom (Technologies) Ltd    | Page 12 of 27 |

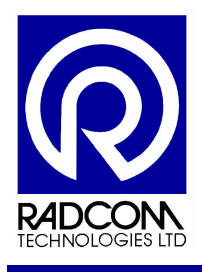

#### Profiles

On some loggers it is possible to program alarm profiles. Use this when you expect your data to follow a predicted pattern. If the data deviates from this pattern the logger will alarm out.

Click the Profiles tab to start the configuration process.

| -  | " Multilee Elseh CSM/SMS Alarm Capfing ation : 20000           |               |                  |            |              |         |            |            |   |
|----|----------------------------------------------------------------|---------------|------------------|------------|--------------|---------|------------|------------|---|
| ÷  | - Multilog Flash GSM/SMS Alarm Configuration :20000            |               |                  |            |              |         |            |            |   |
| L  | Levels Tel Numbers Comments Profiles                           |               |                  |            |              |         |            |            |   |
|    | 🖄 Channel 01 💌 🛲 Monday 💌 Copy Import From Radwin Import ASCII |               |                  |            |              |         |            |            |   |
|    | 🔲 1 🛛 Pres                                                     | sure - Metres | Head Lower       |            |              |         |            |            | - |
|    | 0.5<br>0.0<br>-0.5                                             |               |                  |            |              |         |            |            |   |
|    | -1.0                                                           |               |                  |            |              |         |            |            |   |
|    | 00:00:00                                                       | 1             | 06:00:00         | 12:0       | 00:00        | 18:0    | ):00       | 00:00:00   |   |
|    | GMT Monday                                                     |               | Monday           | Mor        | ndaγ         | Mon     | day        | Monday     | - |
|    | Time:                                                          | Lower         | Upper            |            |              |         | <u>^</u>   |            |   |
|    | 🤣 01:00                                                        | 0.000000      | 0.000000         |            |              |         |            |            |   |
|    | Ø2:00                                                          | 0.000000      | 0.000000         |            |              |         |            |            |   |
|    | 🤌 03:00                                                        | 0.000000      | 0.000000         |            |              |         | ✓          |            |   |
| Ē  | Alarm Ch                                                       | annel Tu      | vne:             |            | [elenhone    |         | Persistenc | e (        |   |
| 17 | 01 02                                                          | <br>LL        | JAE - Lower or I | Joper Al ( | 01 - '+44791 | 299665' | 1 Out Of 1 | Ocuurances |   |
| 1  | 02 01                                                          | LL            | JAE - Lower or I | Jpper Al ( | 01 - '+44791 | 299665' | 1 Out Of 1 | Ocuurances |   |
| 1  | δ <u>0</u> 3 01                                                | LL            | JAE - Lower or I | Jpper Al ( | 01 - '+44791 | 299665' | 1 Out Of 1 | Ocuurances |   |
| 1  | 60 01                                                          | LL            | JAE - Lower or I | Upper Al ( | 01 - '+44791 | 299665' | 1 Out Of 1 | Ocuurances |   |
| 4  | b05 01                                                         | LL            | JAE - Lower or I | Upper Al ( | 01 - '+44791 | 299665' | 1 Out Of 1 | Ocuurances |   |
| 4  | b 06 01                                                        | LL            | JAE - Lower or I | Jpper Al ( | 01 - '+44791 | 299665' | 1 Out Of 1 | Ocuurances | ~ |
|    |                                                                |               |                  |            |              | Save    | Upload     | Cance      |   |

If the logger has never been configured with profiles, or you did not download the profile information then you should see a straight line on the graph (see above).

| Levels Tel Numbers     | Comments Profiles  | Comments Profiles |
|------------------------|--------------------|-------------------|
| \Lambda Channel 01 💌   | Monday 💌           | - 📠 Monday 💌 📃    |
| 🚣 Channel 01           | Metres Head Lower  | - M 🎹 Monday      |
| \Lambda Channel 02     |                    | — 🛲 Tuesday —     |
| 🔊 Channel 03           |                    | - Wednesday       |
| 🔊 🕰 Channel 04         |                    |                   |
| -1.0                   |                    | 🛲 Friday          |
|                        | 00.00              |                   |
| OU:00:00<br>GMT_Mopday | UU:UU:OU<br>Mondey | 🛲 Sunday          |
| Ciwit Moliday          | monuay             | wer Every Day     |

A different profile can be set for each channel and for each day if required.

| Alarm Programmer and Receiver |               |
|-------------------------------|---------------|
| ©Radcom (Technologies) Ltd    | Page 13 of 27 |

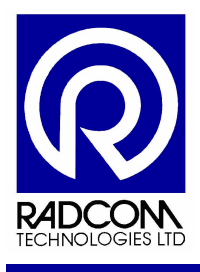

These instructions will describe how to import information from data already collected in Radwin.

| Levels       Tel Numbers       Comments       Profiles <ul> <li>Channel 01</li> <li>Channel 01</li> <li>Metres Head Lower</li> <li>Channel 03</li> <li>Channel 04</li> <li>-1.0</li> <li>00:00:00</li> <li>06:00:00</li> <li>GMT Monday</li> <li>Monday</li> </ul> | Select the channel which for<br>uploading profile information to. |
|----------------------------------------------------------------------------------------------------|-------------------------------------------------------------------|
| Levels Tel Numbers Comments Profiles           Channel 01         Image: Monday         Copy           1         Pressure - Metres Head Lower         0.5                                                                                                    | Import From Radwin                                                |
| Import Profile From Radwin  Import Data Select Data Source Using Radlog For Windows View Load Selected Data Source Data Source Identity: Data Filename: Required Start Date: 25/01/2008 Import Length: 1 Day(s) Starting on Day: Import Andrew Comparison          | Click Select Data Source Using<br>Radlog for Windows View         |

Radlog for windows View will now open.

| Alarm Programmer and Receiver |               |
|-------------------------------|---------------|
| ©Radcom (Technologies) Ltd    | Page 14 of 27 |

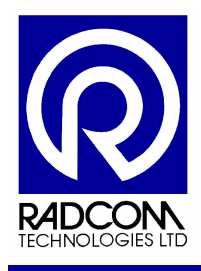

Radcom View Click the Open Data File icon 💹 File Download Options Gra 🕂 🔁 👬 📂 Location Select - Data File Type: Data File - Select the required Zone, followed by the required Location, followed by the required Data File from the list. To Edit, Delete, or Create a new item, select the 'Tools' ^ v and the second 💼 🛛 🗙 🛅 📰 • Cone/Location/Data \* - \* Data File Identity <mark>/2</mark>4 Name 🚸 \_\_10 Automatically Generated Zone Data Time Period 🤣 \_20 thames Double click the zone which contains the data  $f_{x}$ you need. Function Sets L10 Automatically Generated Zone ΟK Cancel 🛏 Location Select - Data File Type: Data File - Select the required Zone, followed by the required Location, followed by the required Data File from the list. To Edit, Delete, or Create a new item, select the 'Tools' ^ v a star \* - \* 😓 \_\_10 : Automatically Generated Zone 🛍 🛛 🗙 🛅 🎟 🔹 Data File 12 Identity Name ~ ₩\_\_7 ₩\_10 Double click the location BR6 7BZ 86 Ladycroft Way Orpington Data Time BR6 8EU 9 Nutfield Way Orpington Period to access the data files ₩\_\_29 ₩\_\_94 64 Merlin Grove DA16 3DF 22 Elmfield Ct. Wickham St. you need. ₩ 112 ₩ 113  $\frac{1}{f_{x}}$ DA16 2BH "The Lodge Danson Lane" DA17 5BW 39 Kentish Road Belvedere Function Sets 116 DA6 8EN 4 Brunswick Road Bexleyheath ₩ 117 ₩ 141 DA6 8HG 22 Sydney Road Bexleyheath SE25 6EJ Flat 1 Bromfield Ct 10 Oliver Gr ¥ 146 SE16 5EG "Flat 5 406-438 Rotherhithe Street SE16 7LA 1/48 Aland Ct. Finland St" ΟK Cancel

| Alarm Programmer and Receiver |               |
|-------------------------------|---------------|
| ©Radcom (Technologies) Ltd    | Page 15 of 27 |

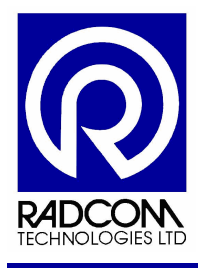

| 🐱 Location Sele     | ect - Data File 📃 🗆 🔀                                                                                                    |
|---------------------|----------------------------------------------------------------------------------------------------|
| Type:               | Data File - Select the required Zone, followed by the required Location, followed by the required Data File from the list. To Edit, Delete, or Create a new item, select the 'Tools' |
| Data File           | 🏋 _3 : BR6 6LF, 10 Highfield Avenue, Orpington 📃 🔀 🏣 🔹 🛠 🗸                                                                                                    |
| Data Time<br>Period | File         Comment                                                                                                    |
|                     | OK Cancel                                                                                                    |

The data files available for this location are listed here. Double click on the archive or manual file to view the data within.

Click the channels drop down menu to change the data which is viewed. By default it will display All Channels, but you need to select to just one channel from a multiple channel logger so that the correct information is imported into the alarm profile..

| All Channels | • |
|--------------|---|
| Channel 01 - |   |
| All Channels |   |

| Load Data File          |                                            |                                                              |                            |                                    |
|-------------------------|--------------------------------------------|--------------------------------------------------------------|----------------------------|------------------------------------|
| Select a c<br>the graph | lata channel, or all<br>n should be update | data channels, to view. Selec<br>d whenever new data is adde | t 'Enable L<br>d to the se | ive Update' if 🔥<br>elected data 🖌 |
| Identity                |                                            |                                                              |                            |                                    |
| Zone:                   | _100                                       | ESSEX AND SUFFOLK                                            |                            |                                    |
| Location:               | _01                                        | DOWNHAM RES 14446                                            |                            |                                    |
| File:                   | A0004                                      | DOWNHAM RES 14446                                            |                            |                                    |
| Channel:                | Channel 01 -                               |                                                              | •                          | Advanced >                         |
| 🔽 Load Stored Te:       | ×t                                         |                                                              |                            |                                    |
| 🔲 Enable Live Upd       | late                                       |                                                              | ОК                         | Cancel                             |

Click OK to view the data.

| Alarm Programmer and Receiver |               |
|-------------------------------|---------------|
| ©Radcom (Technologies) Ltd    | Page 16 of 27 |

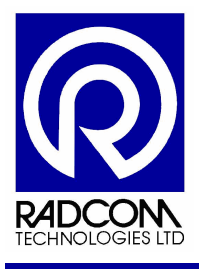

|     | _      |               |                   |                          |             |             |              |               |           |            |           |             |          |          |            |           |
|-----|--------|---------------|-------------------|--------------------------|-------------|-------------|--------------|---------------|-----------|------------|-----------|-------------|----------|----------|------------|-----------|
| R R | adcor  | n View        | v V4.46           | [Grap                    | h 1]        |             |              |               |           |            |           |             |          |          |            |           |
| 👯 F | ile Do | ownload       | Options           | Graph O                  | ptions Data | a Options   | Advanced C   | onfiguration  | Start V   | Vindow     | Help      |             |          |          |            | - 🗗 ×     |
| 0   | Ē      | 5             | <mark>48</mark> 🔁 | $\langle   \mathbf{X}  $ | ■ 1 · _10   | 0_01 : DOV  | /NHAM RES    | 14446 : A000  | 4 : Chan  | - 🤤        | Cursor V  | ′alues 👱    |          | <b>I</b> |            |           |
|     | 1      | Press         | ure: _100         | 0_01 : DC                | WINHAM RE   | S 14446 : A | 0004 : Chann | el 1 : DOWNH. | AM RES 1  | 4446       |           |             |          | Cursor:  | 06:45:00 0 | 8/02/2008 |
| Ø   |        | 1             |                   |                          |             |             |              |               |           |            |           |             |          | 1        | 5.500      |           |
| õ   |        | 5.5           |                   |                          |             |             |              |               |           |            |           |             |          |          |            |           |
|     |        | 1             |                   |                          |             |             |              | 4             |           | $\sum_{n}$ | $\neg$    |             |          |          |            |           |
|     |        | 5.0           |                   |                          | _           |             |              |               |           | ~1         | / VY      | ~~ <u> </u> | 7        |          |            |           |
|     |        |               |                   |                          |             | <u> </u>    |              | 1             |           |            |           |             |          |          |            |           |
|     |        | 4.5           |                   |                          |             |             |              |               |           |            |           |             |          |          |            |           |
| 12  |        |               |                   |                          |             |             |              |               |           |            |           |             |          |          |            |           |
| A   |        | 4.0           |                   |                          |             |             |              |               |           |            |           |             |          |          |            |           |
| X   | Head   | 3.5           |                   |                          |             |             |              |               |           |            |           |             |          |          |            |           |
|     | rest   | -             |                   |                          |             |             |              |               |           |            |           |             |          |          |            |           |
| ¥   | Met    | 3.0           |                   |                          |             |             |              |               |           |            |           |             |          |          |            |           |
| 5   | - ann  |               |                   |                          |             |             |              |               |           |            |           |             |          |          |            |           |
| 1   | ress   | 2.5           |                   |                          |             |             |              |               |           |            |           |             |          |          |            |           |
|     | L      |               |                   |                          |             |             |              |               |           |            |           |             |          |          |            |           |
|     |        | 2.0           |                   |                          |             |             |              |               |           |            |           |             |          |          |            |           |
|     |        | 1.5           |                   |                          |             |             |              |               |           |            |           |             |          |          |            |           |
|     |        | -             |                   |                          |             |             |              |               |           |            |           |             |          |          |            |           |
|     |        | 1.0           |                   |                          |             |             |              |               |           |            |           |             |          |          |            |           |
|     |        |               |                   |                          |             |             |              |               |           |            |           |             |          |          |            |           |
|     |        | 0.5           |                   |                          |             |             |              |               |           |            |           |             |          |          |            |           |
|     |        |               |                   |                          |             |             |              |               |           |            |           |             |          |          |            |           |
|     |        | 0.0]<br>12:45 | 5:00 15           | 45:00                    | 18:45:00    | 21:45:00    | 00:45:00     | 03:45:00      | 06:45     | :00 '      | 09:45:00  | 12:45:00    |          |          |            |           |
|     | GMT    | 07/02/        | 2008 07/0         | 02/2008                  | 07/02/2008  | 07/02/200   | 8 08/02/200  | 8 08/02/2008  | 3 08/02/2 | 2008 0     | 8/02/2008 | 08/02/2008  |          | <        |            | >         |
|     | Curson | r: 06:45      | :00 08/02/        | 2008 Fric                | lay         |             |              |               |           |            | Logger    | Time: 27/0  | 2/2008 1 | 2:44:37  | NUM        | 11        |

Now click Alarm Programmer to bring it back in front of View.

# Click Load Selected Data Source

| Import Profile From Rad  | win 🔀                           |
|--------------------------|---------------------------------|
| Import Data              |                                 |
| Select Data Source       | e Using Radlog For Windows View |
| Load                     | Selected Data Source            |
| Data Source<br>Identity: |                                 |
| Data Filename:           |                                 |
| Required Start Date:     | 25/01/2008 🗸                    |
| Import Length:           | 1 Day(s)                        |
| Starting on Day:         | 🛲 Monday 💌                      |
|                          |                                 |
|                          | OK Cancel                       |

| Alarm Programmer and Receiver |               |
|-------------------------------|---------------|
| ©Radcom (Technologies) Ltd    | Page 17 of 27 |

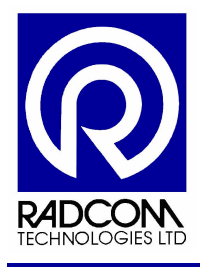

| mport Profile From Radwin 🛛 🛛 🔀 |                                 |  |  |  |  |
|---------------------------------|---------------------------------|--|--|--|--|
| Import Data                     |                                 |  |  |  |  |
| Select Data Source              | e Using Radlog For Windows View |  |  |  |  |
| Load                            | Selected Data Source            |  |  |  |  |
| Data Source                     |                                 |  |  |  |  |
| Identity:                       | _100_01                         |  |  |  |  |
| Data Filename:                  | A0004001.01D                    |  |  |  |  |
| Required Start Date:            | 07/02/2008 🔻                    |  |  |  |  |
| Import Length:                  | 1 Day(s)                        |  |  |  |  |
| Starting on Day:                | 📰 Monday 💌                      |  |  |  |  |
|                                 |                                 |  |  |  |  |
|                                 | OK Cancel                       |  |  |  |  |

After clicking Load Selected Data Source you should see information in the Data Source information boxes.

The Identity number of the logger.

The Data Filename.

The required Start data is taken from the beginning of the graph, but you can select a different day by using the drop down menu.

You can import up to seven days of data using the drop down menu.

Select the day into which this information should be imported into using the drop down menu.

Click OK to import the data.

| Create Profiles From        | 1 The Selected Data |                        | 3 |                                                |
|-----------------------------|---------------------|------------------------|---|------------------------------------------------|
| Data Summary                | Minimum Value:      | Maximum Value:         |   | The alarm levels for the profile can           |
| Upper Profile               | 62.150002           | 63.525002<br>59.525002 |   | be set here.                                   |
| Lower Profile               | 52.150002           | 53.525002              |   | Apply a fixed offset here.                     |
| - Apply Offsets to Profiles | Upper Profile       | (+) Lower Profile (-)  |   | The upper and lower alarm levels               |
| Apply Fixed Offset:         | 5                   | 5                      |   | will be 5 units higher and 5 units             |
| C Apply Percentage          | Offset 10.000000    | 10.000000              |   | lower than the level of the data respectively. |
|                             |                     | OK Cancel              |   |                                                |

Click OK to continue.

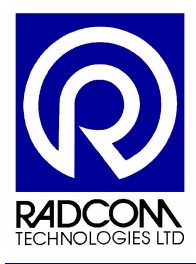

| Ľ  | T Multilog Flash GSM/SMS Alarm Configuration :20000 |          |             |                 |          |              |         |              |           |     |
|----|-----------------------------------------------------|----------|-------------|-----------------|----------|--------------|---------|--------------|-----------|-----|
| l  | Levels Tel Numbers Comments Profiles                |          |             |                 |          |              |         |              |           |     |
|    | Copy Import From Radwin Import ASCII                |          |             |                 |          |              |         |              |           |     |
|    | 1                                                   | Press    | ure - Metre | s Head Lower    |          |              |         |              |           |     |
|    |                                                     | 40 -     |             |                 |          |              |         |              |           |     |
|    |                                                     | 20       |             |                 |          |              |         |              |           |     |
|    |                                                     | <u>م</u> |             |                 |          |              |         |              |           |     |
|    | our                                                 | 00:00:00 |             | 06:00:00        | 12:1     | 00:00        | 18:00:  | 00 '         | 00:00:00  |     |
|    | GMT                                                 | Monday   |             | Monday          | MO       | пааү         | Mond    | aγ           | Monday    | - 1 |
|    | Time:                                               |          | Lower       | Upper           | -        |              |         |              |           |     |
|    | 100                                                 | 1:00     | 62.799999   | 3 52.799999     |          |              |         |              |           |     |
|    | 20 0                                                | 2:00     | 62,900002   | 2 52,900002     |          |              |         |              |           |     |
|    | <u>  ~~ 0</u>                                       | 5.00     | 03.023002   | 33,023002       | -        |              |         | <b>×</b>     |           |     |
|    | Alarm                                               | Cha      | nnel        | Туре:           | · · ·    | Telephone    |         | Persistence  |           | ~   |
| 4  | <u>)</u> 01                                         | 02       |             | LUAE - Lower or | Upper Al | 01 - '+44791 | 299665' | 1 Out Of 1 O | cuurances | =   |
| 4  | <b>b</b> 02                                         | 01       |             | LUAE - Lower or | Upper Al | 01 - '+44791 | 299665' | 1 Out Of 1 O | cuurances |     |
| 4  | <b>6</b> 03                                         | 01       |             | LUAE - Lower or | Upper Al | 01 - '+44791 | 299665' | 1 Out Of 1 O | cuurances |     |
| 4  | 04                                                  | 01       | I           | LUAE - Lower or | Upper Al | 01 - '+44791 | 299665' | 1 Out Of 1 O | cuurances |     |
| 4  | 05                                                  | 01       |             | LUAE - Lower or | Upper Al | 01 - '+44791 | 299665' | 1 Out Of 1 O | cuurances |     |
| 14 | 06                                                  | 01       |             | LUAE - Lower or | Upper Al | J1 - '+44791 | 299665' | 1 Out Of 1 O | cuurances | ~   |
|    |                                                     |          |             |                 |          |              | Save    | Upload       | Cance     |     |

An alarm profile has now been imported into the software as you can see on the graph above. It shows the upper level in green and lower in purple.

This only applies to one day. Click every day to see the profiles for the rest of the week.

| 🗶 Multilog Fla  | sh GSM/SM   | S Alarm Conf     | iguration : | _20000        |           |                |          | $\mathbf{X}$ |
|-----------------|-------------|------------------|-------------|---------------|-----------|----------------|----------|--------------|
| Levels Tel Num  | ibers Comme | ents Profiles    |             |               |           |                |          |              |
| Channel 01      | <b>•</b>    | ven Dau          | Copy        | Import Fre    | om Radwin | Import.        | ASCII    |              |
|                 |             |                  |             |               |           |                |          |              |
|                 |             | Head Lower       |             |               |           |                |          |              |
| 40              |             |                  |             |               |           |                |          |              |
| 20              |             |                  |             |               |           |                |          |              |
| <u></u>         | 1           |                  |             |               |           |                |          |              |
| 00:00:00        | 00:00:00    | 00:00:00         | 00:00:00    | 00:00:00      | 00:00:00  | 00:00:00       | 00:00:00 |              |
| GMT Monday      | Monday      | Tuesday          | vvednesda   | / Thursday    | Friday    | Saturday       | Sunday   | -2           |
| 1me:            | Lower       |                  |             |               |           | 2              |          |              |
| √ 17:00         | 0.000000    | 0.000000         |             |               |           |                |          |              |
| (T) 10:00       | 0.000000    | 0.000000         |             |               |           |                |          |              |
|                 | 0.000000    | 0.000000         |             |               |           | <b>*</b>       |          |              |
| Alarm Cha       | innel Ty    | ipe:             | Tel         | ephone        |           | Persistence    |          | ~            |
| 🙏 01         02 | LL          | JAE - Lower or U | pper Al 01  | - '+447912996 | 65'       | 1 Out Of 1 Ocu | urances  |              |
| Ab 02 01        | LL          | JAE - Lower or U | pper Al 01  | - '+447912996 | 65'       | 1 Out Of 1 Ocu | urances  |              |
| A 03 01         | LL          | JAE - Lower or U | pper Al 01  | - '+447912996 | 65'       | 1 Out Of 1 Ocu | urances  |              |
| A 01            | LL          | JAE - Lower or U | pper Al 01  | - '+447912996 | 65'       | 1 Out Of 1 Ocu | urances  |              |
| Apr 05 01       | LL          | JAE - Lower or U | pper Al 01  | - '+447912996 | 65'       | 1 Out Of 1 Ocu | urances  |              |
| J 🔥 06 01       | LL          | JAE - Lower or U | pper Al 01  | - '+447912996 | 55'       | 1 Uut Of 1 Ocu | urances  | ×            |
|                 |             |                  |             | 0             |           | T I S I S S S  | Coursel  |              |

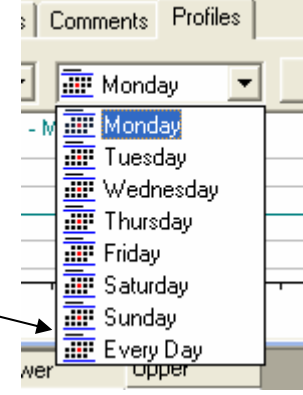

It is possible to copy this profile to other days. Change the view back to Monday, then Click Copy.

| onok oopy.                             |          |                    |
|----------------------------------------|----------|--------------------|
| Levels Tel Numbers Comments Profiles   | <b>A</b> |                    |
| \Lambda Channel 01 💌 🌆 Monday 💌        | Сору     | Import From Radwin |
| 1 Pressure - Metres Head Lower     0.5 |          |                    |

| Alarm Programmer and Receiver |               |
|-------------------------------|---------------|
| ©Radcom (Technologies) Ltd    | Page 19 of 27 |
|                               |               |

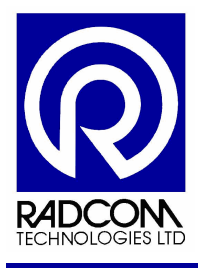

| Copy Profile                                                                                                    |              |
|----------------------------------------------------------------------------------------------------|--------------|
| Copy Monday Profile To:                                                                                                    |              |
| <ul> <li>✓ Tuesday</li> <li>✓ Wednesday</li> <li>✓ Thursday</li> <li>✓ Friday</li> <li>✓ Saturday</li> <li>✓ Sunday</li> </ul> | OK<br>Cancel |

Tick the days that you wish to copy the profile to.

Click OK

Now change the view again so that you can see the profile for every day and you should see the graph fills the screen.

| 💥 Multilog Fla   | sh GSM/SM          | S Alarm Con         | figuratio          | n :2000                                                                                                    | 0                         |                        |                    | X    |
|------------------|--------------------|---------------------|--------------------|----------------------------------------------------------------------------------------------------|---------------------------|------------------------|--------------------|------|
| Levels   Tel Num | nbers Comme        | ents Profiles       |                    |                                                                                                    |                           |                        |                    |      |
| A Channel 01     |                    | varu Dau            | Cop                |                                                                                                    | ort From Radwin           | I Import               | ASCIL              |      |
|                  | Sura Matras        | Head Lower          |                    |                                                                                                    |                           |                        |                    | -    |
|                  | sure - metres      |                     |                    |                                                                                                    |                           |                        |                    |      |
| 40               |                    |                     | <del>86 - 13</del> |                                                                                                    |                           |                        | -                  |      |
| 20               |                    |                     | 13 14              |                                                                                                    |                           |                        |                    |      |
| 의                |                    |                     |                    |                                                                                                    |                           |                        |                    |      |
| GMT Monday       | 00:00:00<br>Monday | 00:00:00<br>Tuesday | 00:00:0<br>Wedna   | 00:00:0<br>Ulasia de comunicación de comunicación de comunicación de comunicación de comunicación de comunicación de comu | JO 00:00:00<br>Jay Friday | ) 00:00:00<br>Saturday | 00:00:00<br>Sunday |      |
| Time:            | Lower              | Upper               |                    |                                                                                                    |                           | ~                      |                    | -    |
| 3 17:00          | 62.375000          | 52.375000           |                    |                                                                                                    |                           |                        |                    |      |
| 3 18:00          | 62.174999          | 52.174999           |                    |                                                                                                    |                           | <u></u>                |                    |      |
| 🤣 19:00          | 62.150002          | 52.150002           |                    |                                                                                                    |                           | <b>~</b>               |                    |      |
| Alarm Cha        | annel Tu           | ine:                |                    | Telephone                                                                                                    |                           | Persistence            | 1                  |      |
|                  | 11100   13         | IAF - Lower or L    | Inner Al           | 01 - '+44791                                                                                                    | 299665'                   | 1 Out Of 1 Ocu         | urances            |      |
| Å 02 01          | LL                 | IAE - Lower or l    | Jpper Al           | 01 - '+44791                                                                                                    | 299665'                   | 1 Out Of 1 Ocu         | lurances           |      |
| A 03 01          | LL                 | JAE - Lower or l    | Jpper Al           | 01 - '+44791                                                                                                    | 299665'                   | 1 Out Of 1 Ocu         | iurances           |      |
| A 01             | LL                 | IAE - Lower or l    | Jpper Al           | 01 - '+44791                                                                                                    | 299665'                   | 1 Out Of 1 Ocu         | lurances           |      |
| Apr 05 01        | LL                 | JAE - Lower or l    | Jpper Al           | 01 - '+44791                                                                                                    | 299665'                   | 1 Out Of 1 Ocu         | iurances           |      |
| A 06 01          | LL                 | JAE - Lower or l    | Jpper Al           | 01 - '+44791                                                                                                    | 299665'                   | 1 Out Of 1 Ocu         | iurances           | ~    |
|                  |                    |                     |                    |                                                                                                    | Save                      | Upload                 | Cance              | el 🔤 |

Repeat the process for every channel that you want profile alarms for.

Be sure to set up an alarm condition for the profile (page 13).

| Alarm Programmer and Receiver |               |
|-------------------------------|---------------|
| ©Radcom (Technologies) Ltd    | Page 20 of 27 |

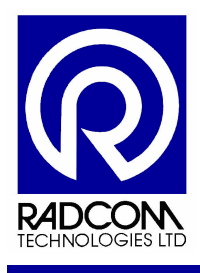

### Uploading to the logger

| Save Upload Cancel Click Upload settings to the                                           | d to send the<br>ne logger.                                                                         |
|-------------------------------------------------------------------------------------------|----------------------------------------------------------------------------------------------------|
| Upload Configuration                                                                      |                                                                                                    |
| Logger<br>Zone1<br>Location1<br>Type: \top Multilog LX 		 Baud:                           | 9600                                                                                                |
| Connection:                                                                               |                                                                                                    |
| Connection:     Direct (RS232)       GSM Data Number:                                     |                                                                                                    |
| Next >>                                                                                   | Cancel                                                                                              |
| Upload Options                                                                            |                                                                                                    |
| Alarm Conditions, Levels, Telephone Numbers, Comments     Alarm Profiles     All Channels | Make sure you tick the profiles<br>box if you have configured them<br>and your logger accepts them. |
|                                                                                           |                                                                                                    |
| Uploading 🔀                                                                               |                                                                                                    |
| Comm 1 - 9600<br>Uploading                                                                | Wait for upload to finish                                                                           |
| Estimated Time Remaining: 0 Seconds                                                       |                                                                                                    |

When uploading has finished you will be returned to the main Alarm Programmer window, and the conditions you have set will cause the logger to alarm out when they are exceeded.

| Alarm Programmer and Receiver |               |
|-------------------------------|---------------|
| ©Radcom (Technologies) Ltd    | Page 21 of 27 |

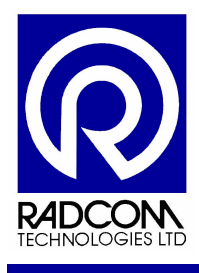

### **Receiving Alarms**

Alarm Receiver must be running to receive alarm messages. Without alarm receiver running Radwin will not be able to process messages. Ideally Alarm Receiver should be left running at all times.

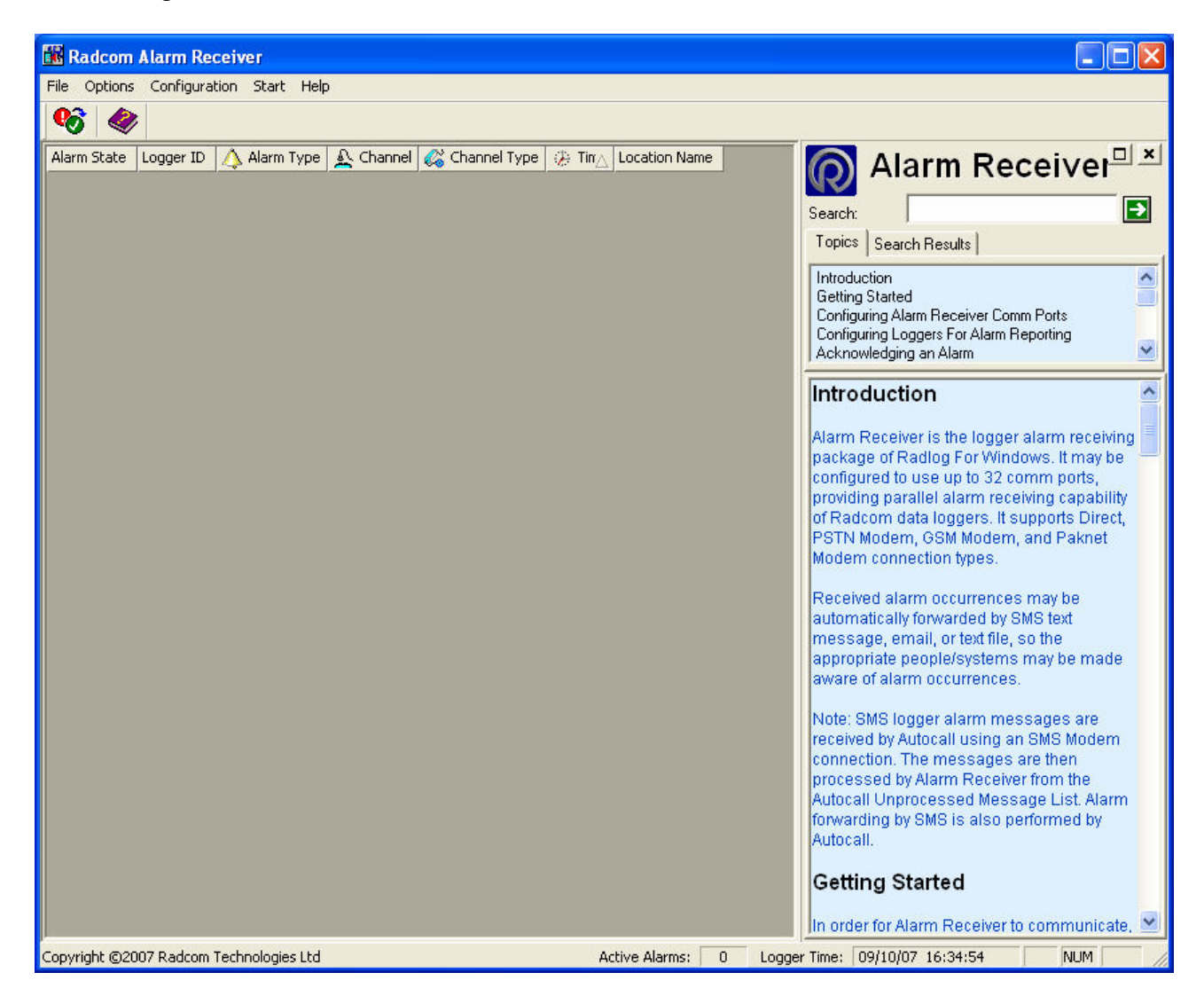

| Alarm Programmer and Receiver |               |
|-------------------------------|---------------|
| ©Radcom (Technologies) Ltd    | Page 22 of 27 |

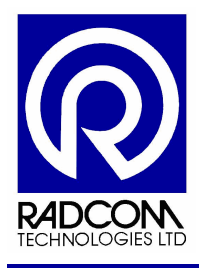

### Alarm Receiver with messages

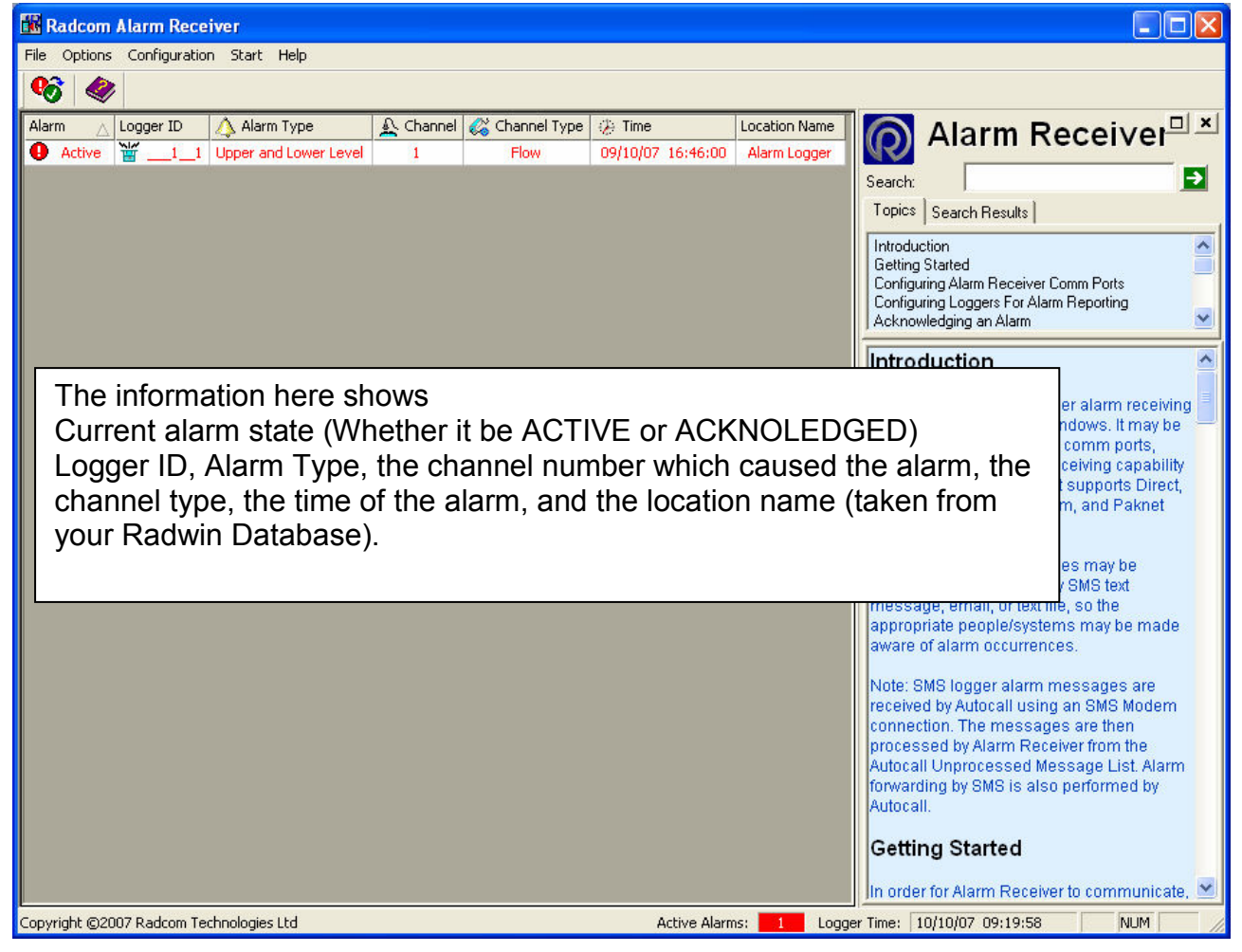

| Alarm Programmer and Receiver |               |
|-------------------------------|---------------|
| ©Radcom (Technologies) Ltd    | Page 23 of 27 |

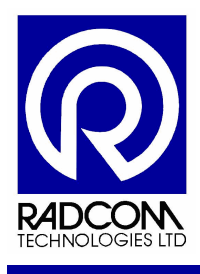

#### Audible Warning

If an alarm is received you can set the Alarm Receiver program to make an audible warning sound (working sound card and speakers required).

From the Configuration menu select Basic Configuration

| 👪 Radcom Alarm Receiver |                            |                |  |  |  |  |
|-------------------------|----------------------------|----------------|--|--|--|--|
| File Options            | Configuration              | Start Help     |  |  |  |  |
| <b>%</b>                | Basic Config<br>Advanced C | juration       |  |  |  |  |
| <b>_</b>                |                            | oringaracionin |  |  |  |  |

| System Configur     | ration : Alarm Receiver - Basic                                                                                                    | ×   |
|---------------------|----------------------------------------------------------------------------------------------------|-----|
| Configure:          | Alarm Receiver Options - Configure the alarm report displayed by the Alarm Receiver. A data download may also be requested (via Autocall) when an alarm is received. Note: SMS Alarm messages are                                                                                                    | < > |
| Alarm<br>Programmer | Database       System       Startup       Alarm Receiver Ports       Alarm Receiver Uptions       Printing         Data Download (Using Autocall)                                                                                                    |     |
| Alarm<br>Receiver   | Display Type         Display Active Alarms Only         C Last Day         C Last Month         C Last 6 Months                                                                                                    |     |
| Remote<br>Autocall  | Last Week     Last 3 Months     Last 12 Months     Last 12 Months |     |
| Remote Alarm        | Image: Constraint of the second second se             |     |

Alarm Receiver will play any WAV file as an audible alarm.

Tick the "Enabled" box and use the Browse button to select a WAV file. Select a repeat frequency from the drop down menu and the click OK.

When alarm messages are received the selected WAV file will play, and will be repeated at the interval you selected.

| Alarm Programmer and Receiver |               |
|-------------------------------|---------------|
| ©Radcom (Technologies) Ltd    | Page 24 of 27 |

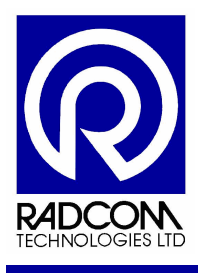

### Options for dealing with an alarm

### Acknowledge Alarm

| 👬 F  | Radcom Alarm Receiver                            |         |           |                |          |          |      |          |      |       |                   | × |
|------|--------------------------------------------------|---------|-----------|----------------|----------|----------|------|----------|------|-------|-------------------|---|
| File | Options Configuration Start Help                 |         |           |                |          |          |      |          |      |       |                   |   |
| Q    | Acknowledge Selected Alarms<br>Export Alarm List |         |           |                |          |          |      |          |      |       |                   |   |
| Alar |                                                  |         | 🔬 Channel | 🖧 Channel Type | 🤌 Time   | Δ        | Loca |          | ∆lar | m Rec | eiver <sup></sup> | × |
| 0    |                                                  | r Level | 1         | Flow           | 09/10/07 | 16:46:00 | Alaı | <b>W</b> |      |       |                   |   |
|      |                                                  |         |           |                |          |          |      | Search:  |      |       | <b>→</b>          |   |

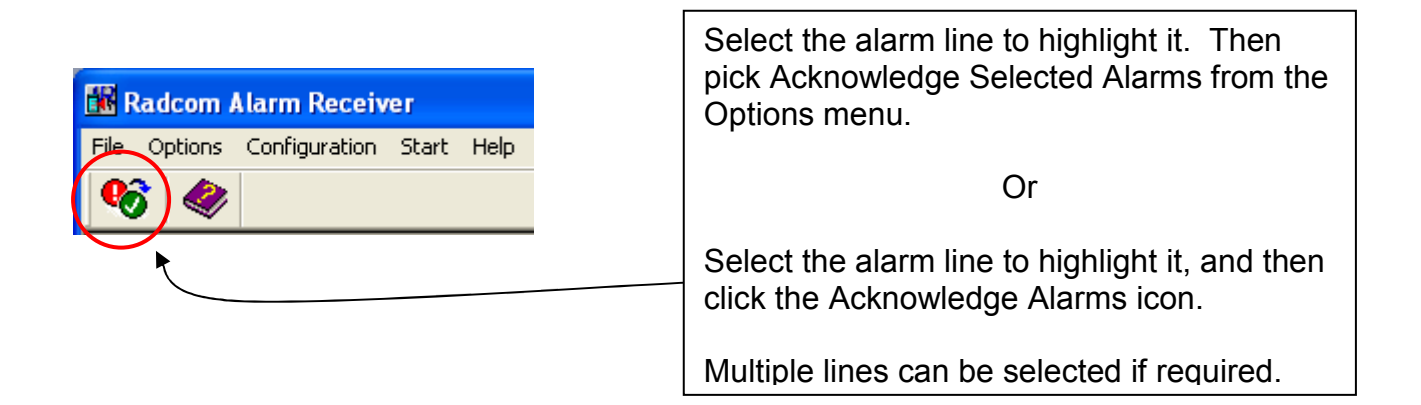

| Alarm Programmer and Receiver |               |
|-------------------------------|---------------|
| ©Radcom (Technologies) Ltd    | Page 25 of 27 |

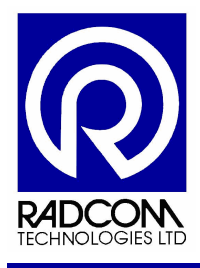

### Export Alarm List

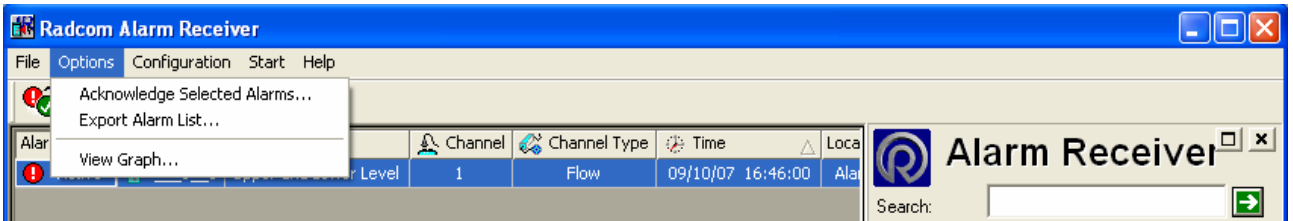

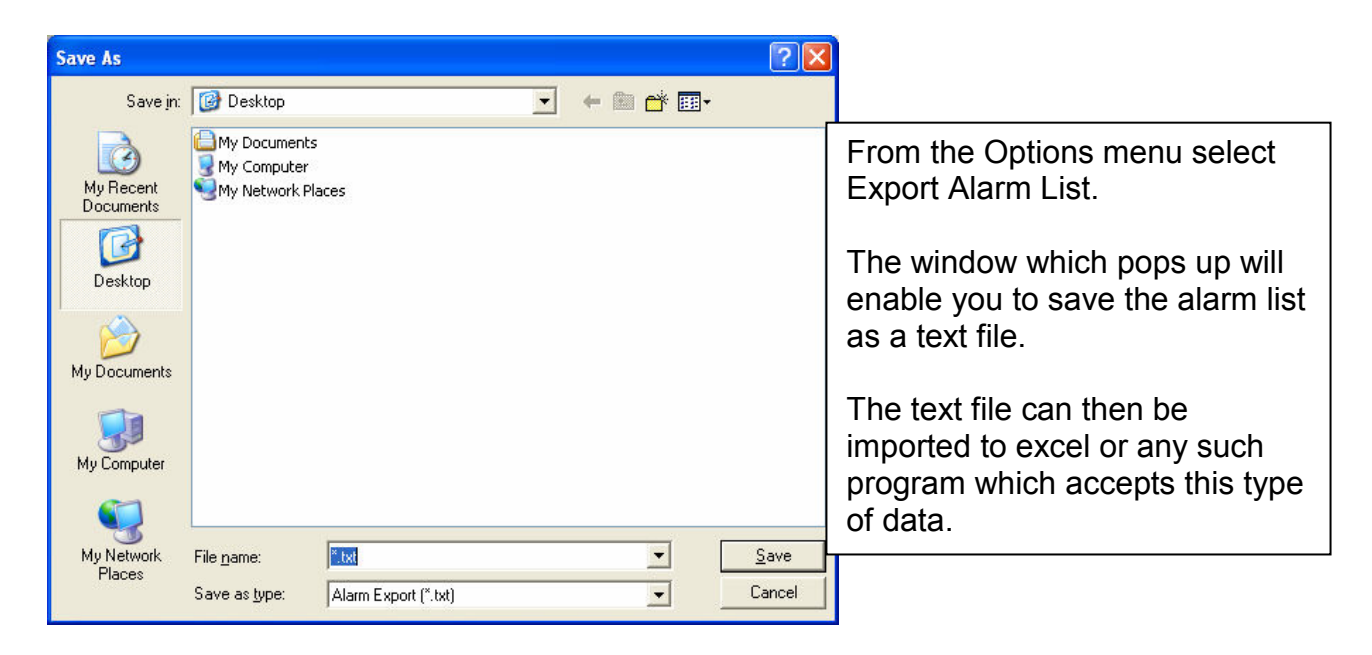

#### Example exported alarm list...

| Active11 Upper and Lower Level 1 Flow 09/10/07 16:46:00 Alarm Lo |
|------------------------------------------------------------------|
|------------------------------------------------------------------|

| Alarm Programmer and Receiver |               |
|-------------------------------|---------------|
| ©Radcom (Technologies) Ltd    | Page 26 of 27 |

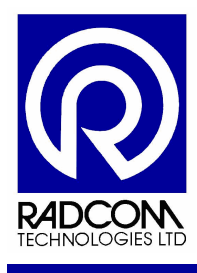

### **Start Other Radwin Programs**

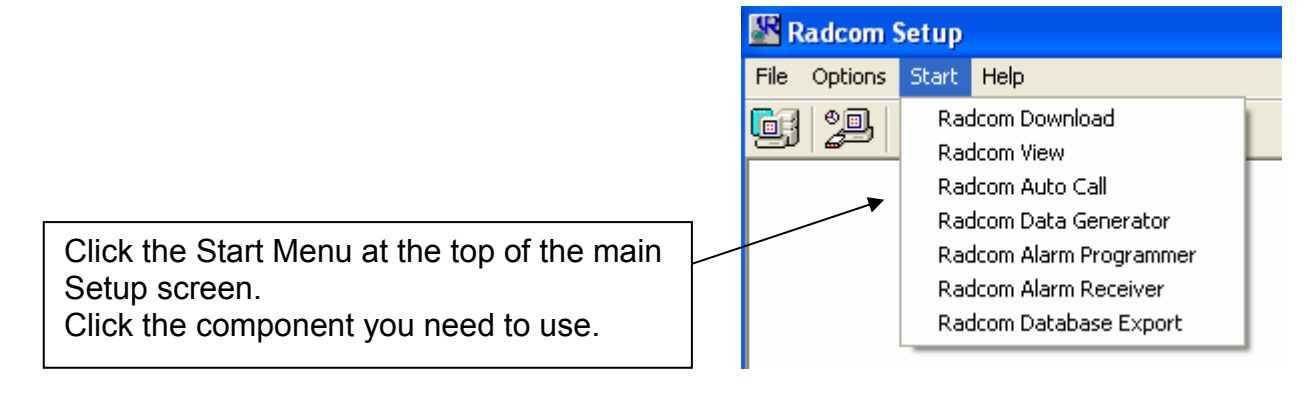

| Alarm Programmer and Receiver |               |
|-------------------------------|---------------|
| ©Radcom (Technologies) Ltd    | Page 27 of 27 |
|                               |               |